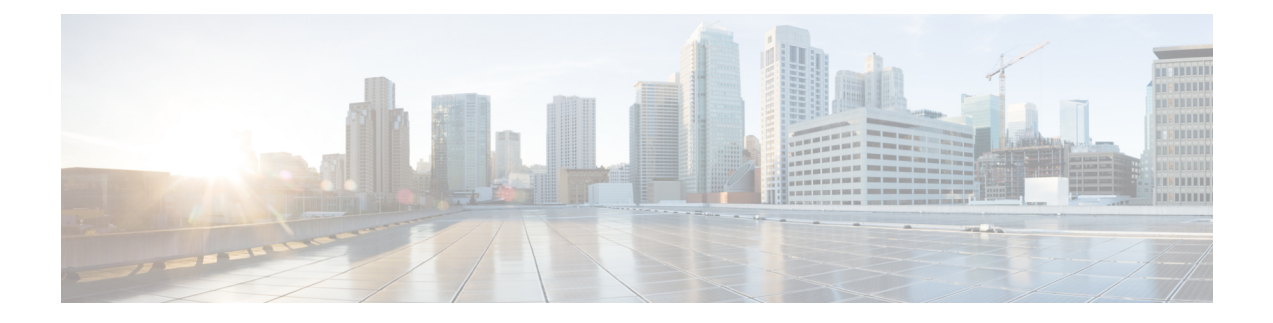

# **Upgrade Guidelines**

This document provides critical and release-specific upgrade guidelines for Version 7.3.

- Planning Your Upgrade, on page 1
- Minimum Version to Upgrade, on page 2
- Upgrade Guidelines for Version 7.3, on page 3
- Upgrade Guidelines for Cloud-delivered Firewall Management Center, on page 5
- Upgrade Guidelines for the Firepower 4100/9300 Chassis, on page 5
- Unresponsive Upgrades, on page 5
- Revert or Uninstall the Upgrade, on page 6
- Traffic Flow and Inspection, on page 6
- Time and Disk Space Tests, on page 10

# **Planning Your Upgrade**

Careful planning and preparation can help you avoid missteps. This table summarizes the upgrade planning process. For detailed checklists and procedures, see the appropriate upgrade or configuration guide: http://www.cisco.com/go/threatdefense-73-docs.

| Planning Phase           | Includes                                                           |
|--------------------------|--------------------------------------------------------------------|
| Planning and Feasibility | Assess your deployment.                                            |
|                          | Plan your upgrade path.                                            |
|                          | Read <i>all</i> upgrade guidelines and plan configuration changes. |
|                          | Check appliance access.                                            |
|                          | Check bandwidth.                                                   |
|                          | Schedule maintenance windows.                                      |
| Backups                  | Back up configurations and events.                                 |
|                          | Back up FXOS on the Firepower 4100/9300.                           |

Table 1: Upgrade Planning Phases

| Includes                                        |
|-------------------------------------------------|
| Download upgrade packages from Cisco.           |
| Upload upgrade packages to the system.          |
| Upgrade virtual hosting in virtual deployments. |
| Upgrade firmware on the Firepower 4100/9300.    |
| Upgrade FXOS on the Firepower 4100/9300.        |
| Check configurations.                           |
| Check NTP synchronization.                      |
| Deploy configurations.                          |
| Run readiness checks.                           |
| Check disk space.                               |
| Check running tasks.                            |
| Check deployment health and communications.     |
|                                                 |

# **Minimum Version to Upgrade**

## **Minimum Version to Upgrade**

You can upgrade directly to Version 7.3, including maintenance releases, as follows.

## Table 2: Minimum Version to Upgrade to Version 7.3

| Platform                                 | Minimum Version                                                                                                    |
|------------------------------------------|----------------------------------------------------------------------------------------------------|
| Management Center                        | 7.0                                                                                                    |
| Threat Defense                           | 7.0                                                                                                    |
| (except Threat Defense Virtual with GCP) | FXOS 2.13.0.198 is required for the Firepower 4100/9300. In most cases, we recommend you use the latest FXOS build in each major version. To help you decide, see the Cisco Firepower 4100/9300 FXOS Release Notes, 2.13. |
| Threat Defense Virtual with GCP          | 7.2                                                                                                    |
|                                          | You cannot upgrade to Version 7.2+ from Version 7.1 and earlier; you must deploy a new instance.                                                                                                    |

## **Minimum Version to Patch**

Patches change the fourth digit *only*. You cannot upgrade directly to a patch from a previous major or maintenance release.

# **Upgrade Guidelines for Version 7.3**

These checklists provide new and/or previously published upgrade guidelines that may apply to you.

| Table | 3: Upgrade | Guidelines fo | r Threat | t Defense | with Mai | nagement | Center | Version | 7.3 |
|-------|------------|---------------|----------|-----------|----------|----------|--------|---------|-----|
|       |            |               |          |           |          |          |        |         |     |

| $\checkmark$ | Guideline                                                                                                    | Platforms              | Upgrading From | Directly To |  |  |
|--------------|----------------------------------------------------------------------------------------------------|------------------------|----------------|-------------|--|--|
| AL           | ALWAYS CHECK                                                                                                    |                        |                |             |  |  |
|              | Minimum Version to Upgrade, on page 2                                                                                                    | Any                    | Any            | Any         |  |  |
|              | Cisco Secure Firewall Management<br>Center New Features by Release, for new<br>and deprecated features that have<br>upgrade impact. Check all versions<br>between your current and target version. | Any                    | Any            | Any         |  |  |
|              | Open and Resolved Bugs, for bugs that<br>have upgrade impact. Check all versions<br>of the release notes between your current<br>and target version.                                               | Any                    | Any            | Any         |  |  |
|              | Upgrade Guidelines for Cloud-delivered<br>Firewall Management Center, on page<br>5                                                                                                    | Threat Defense         | Any            | Any         |  |  |
|              | Upgrade Guidelines for the Firepower 4100/9300 Chassis, on page 5                                                                                                    | Firepower<br>4100/9300 | Any            | Any         |  |  |
| AD           | ADDITIONAL GUIDELINES FOR SPECIFIC DEPLOYMENTS                                                                                                    |                        |                |             |  |  |
|              | Extended Post-Upgrade Deploy for                                                                                                    | Management             | 6.6.0+         | 7.3.x       |  |  |

 Table 4: Upgrade Guidelines for Threat Defense with Device Manager Version 7.3

Large Configurations, on page 4

| √  | Guideline                                                                                                    | Platforms | Upgrading From | Directly To |  |  |
|----|----------------------------------------------------------------------------------------------------|-----------|----------------|-------------|--|--|
| AL | ALWAYS CHECK                                                                                                    |           |                |             |  |  |
|    | Minimum Version to Upgrade, on page 2                                                                                                    | Any       | Any            | Any         |  |  |
|    | Cisco Secure Firewall Device Manager<br>New Features by Release, for new and<br>deprecated features that have upgrade<br>impact. Check all versions between your<br>current and target version. | Any       | Any            | Any         |  |  |

Center

| $\checkmark$ | Guideline                                                                                                    | Platforms              | Upgrading From | Directly To |  |  |
|--------------|----------------------------------------------------------------------------------------------------|------------------------|----------------|-------------|--|--|
|              | Open and Resolved Bugs, for bugs that<br>have upgrade impact. Check all versions<br>of the release notes between your current<br>and target version. | Any                    | Any            | Any         |  |  |
|              | Upgrade Guidelines for the Firepower 4100/9300 Chassis, on page 5                                                                                    | Firepower<br>4100/9300 | Any            | Any         |  |  |
| AD           | ADDITIONAL GUIDELINES FOR SPECIFIC DEPLOYMENTS                                                                                                    |                        |                |             |  |  |

There are no additional upgrade guidelines for device manager specific to this release.

# **Extended Post-Upgrade Deploy for Large Configurations**

Deployment: Management Center

Upgrading from: Any deployment where object optimization is enabled.

Directly to: Version 7.3.x

Access control object optimization improves performance and consumes fewer device resources when you have access control rules with overlapping networks. The optimizations occur on the *managed device* on the first deploy after the feature is enabled on the management center (including if it is enabled by an upgrade). If you have a high number of rules, the system can take several minutes to an hour to evaluate your policies and perform object optimization. During this time, you may also see higher CPU use on your devices. A similar thing occurs on the first deploy after the feature is disabled (including if it is disabled by upgrade). After this feature is enabled or disabled, we recommend you deploy when it will have the least impact, such as a maintenance window or a low-traffic time.

To plan, use the following table.

| Table 5: Planning N | Management Co | enter Upgrade | es with Objec | ct Optimization |
|---------------------|---------------|---------------|---------------|-----------------|
|---------------------|---------------|---------------|---------------|-----------------|

| Version                         | Default/Reimage Setting   | Upgrading                      | To Enable/Disable  |
|---------------------------------|---------------------------|--------------------------------|--------------------|
| 7.0.5 and earlier               | Not supported (disabled). |                                |                    |
| 7.0.6 and later maint. releases | Disabled.                 | Respects your current setting. | Contact Cisco TAC. |
| 7.1.0–7.2.3                     | Not supported (disabled). | Disables.                      |                    |
| 7.2.4–7.2.5                     | Enabled.                  | Enables.                       | Contact Cisco TAC. |
| 7.3.x                           | Not supported (disabled). | Disables.                      |                    |
| 7.4.0                           | Enabled.                  | Enables.                       | Contact Cisco TAC. |

# Upgrade Guidelines for Cloud-delivered Firewall Management Center

You do not upgrade the cloud-delivered Firewall Management Center. We take care of feature updates. To upgrade threat defense with the cloud-delivered Firewall Management Center, see the Cisco Secure Firewall Threat Defense Upgrade Guide for Cloud-Delivered Firewall Management Center.

# **Upgrade Guidelines for the Firepower 4100/9300 Chassis**

For the Firepower 4100/9300, major threat defense upgrades also require a chassis upgrade (FXOS and firmware). Maintenance release and patches rarely require this, but you may still want to upgrade to the latest build to take advantage of resolved issues.

## Table 6: Upgrade Guidelines for the Firepower 4100/9300 Chassis

| Guideline          | Details                                                                                                    |
|--------------------|----------------------------------------------------------------------------------------------------|
| FXOS upgrades.     | FXOS 2.13.0.198+ is required to run threat defense Version 7.3 on the Firepower 4100/9300.                                                                                                    |
|                    | You can upgrade to any later FXOS version from as far back as FXOS 2.2.2. For critical and release-specific upgrade guidelines, new and deprecated features, and open and resolved bugs, see the Cisco Firepower 4100/9300 FXOS Release Notes. |
| Firmware upgrades. | FXOS 2.14.1+ upgrades include firmware. If you are upgrading to an earlier FXOS version, see the Cisco Firepower 4100/9300 FXOS Firmware Upgrade Guide.                                                                                        |
| Time to upgrade.   | Chassis upgrade can take up to 45 minutes and can affect traffic flow and inspection. For more information, see Traffic Flow and Inspection for Chassis Upgrades, on page 6.                                                                   |

# **Unresponsive Upgrades**

Do not make or deploy configuration changes during upgrade. Even if the system appears inactive, do not manually reboot or shut down during upgrade. You could place the system in an unusable state and require a reimage.

## Unresponsive Management Center Upgrade

Do not restart an upgrade in progress. If you encounter issues with the upgrade, including a failed upgrade or unresponsive appliance, contact Cisco TAC.

## **Unresponsive Threat Defense Upgrade**

For major and maintenance upgrades, you can manually cancel failed or in-progress upgrades, and retry failed upgrades:

- Management Center: Use the Upgrade Status pop-up, accessible from the Upgrade tab on the Device Management page, and from the Message Center.
- Device Manager: Use the System Upgrade panel.

You can also use the threat defense CLI.

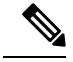

Note

By default, threat defense automatically reverts to its pre-upgrade state upon upgrade failure ("auto-cancel"). To be able to manually cancel or retry a failed upgrade, disable the auto-cancel option when you initiate the upgrade. Auto-cancel is not supported for patches. In a high availability/scalability deployment, auto-cancel applies to each device individually. That is, if the upgrade fails on one device, only that device is reverted.

This feature is not supported for patches or for upgrades from Version 6.6 and earlier.

# **Revert or Uninstall the Upgrade**

If an upgrade succeeds but the system does not function to your expectations, you may be able to revert or uninstall:

- Revert is supported for major and maintenance upgrades to threat defense, regardless of manager.
- Uninstall is supported for patches to threat defense with management center. You can also uninstall
  management center patches.

If this will not work for you and you still need to return to an earlier version, you must reimage. For guidelines, limitations, and procedures, see the upgrade guide for the version of the management center/device manager you are currently running.

# **Traffic Flow and Inspection**

Device upgrades (software and operating system) affect traffic flow and inspection. Schedule maintenance windows when this will have the least impact.

## **Traffic Flow and Inspection for Chassis Upgrades**

Upgrading FXOS reboots the chassis. For FXOS upgrades to Version 2.14.1+ that include firmware upgrades, the device reboots twice—once for FXOS and once for the firmware.

Even in high availability/clustered deployments, you upgrade FXOS on each chassis independently. To minimize disruption, upgrade one chassis at a time.

| Threat Defense<br>Deployment             | Traffic Behavior                             | Method                                                                                          |
|------------------------------------------|----------------------------------------------|-------------------------------------------------------------------------------------------------|
| Standalone                               | Dropped.                                     | _                                                                                               |
| High availability                        | Unaffected.                                  | <b>Best Practice:</b> Update FXOS on the standby, switch active peers, upgrade the new standby. |
|                                          | Dropped until one peer is online.            | Upgrade FXOS on the active peer before the standby is finished upgrading.                       |
| Inter-chassis cluster                    | Unaffected.                                  | <b>Best Practice:</b> Upgrade one chassis at a time so at least one module is always online.    |
|                                          | Dropped until at least one module is online. | Upgrade chassis at the same time, so all modules are down at some point.                        |
| Intra-chassis cluster<br>(Firepower 9300 | Passed without inspection.                   | Hardware bypass enabled: <b>Bypass:</b><br><b>Standby</b> or <b>Bypass-Force</b> .              |
| onry)                                    | Dropped until at least one module is online. | Hardware bypass disabled: <b>Bypass:</b><br><b>Disabled</b> .                                   |
|                                          | Dropped until at least one module is online. | No hardware bypass module.                                                                      |

| Tahle 7 <sup>.</sup> | Traffic Flow  | and Inspecti | on <sup>.</sup> FXOS | Ungrades |
|----------------------|---------------|--------------|----------------------|----------|
| 10010 /.             | 1101110 11000 | unu mopoon   |                      | opgiuuos |

# Traffic Flow and Inspection for Threat Defense Upgrades with Management Center

## **Software Upgrades for Standalone Devices**

Devices operate in maintenance mode while they upgrade. Entering maintenance mode at the beginning of the upgrade causes a 2-3 second interruption in traffic inspection. Interface configurations determine how a standalone device handles traffic both then and during the upgrade.

Table 8: Traffic Flow and Inspection: Software Upgrades for Standalone Devices

| Interface Configuration |                                                                                                    | Traffic Behavior                                                                                                    |  |
|-------------------------|----------------------------------------------------------------------------------------------------|----------------------------------------------------------------------------------------------------|--|
| Firewall interfaces     | Routed or switched including<br>EtherChannel, redundant, subinterfaces.<br>Switched interfaces are also known as<br>bridge group or transparent interfaces. | Dropped.<br>For bridge group interfaces on the ISA<br>3000 only, you can use a FlexConfig policy<br>to configure hardware bypass for power<br>failure. This causes traffic to drop during<br>software upgrades but pass without<br>inspection while the device completes its<br>post-upgrade reboot. |  |

| Interface Configuration |                                                              | Traffic Behavior                                                                                                    |  |
|-------------------------|--------------------------------------------------------------|----------------------------------------------------------------------------------------------------|--|
| IPS-only interfaces     | Inline set, hardware bypass force-enabled:<br>Bypass: Force  | Passed without inspection until you either<br>disable hardware bypass, or set it back to<br>standby mode.                                                         |  |
|                         | Inline set, hardware bypass standby mode:<br>Bypass: Standby | Dropped during the upgrade, while the<br>device is in maintenance mode. Then,<br>passed without inspection while the device<br>completes its post-upgrade reboot. |  |
|                         | Inline set, hardware bypass disabled:<br>Bypass: Disabled    | Dropped.                                                                                                    |  |
|                         | Inline set, no hardware bypass module.                       | Dropped.                                                                                                    |  |
|                         | Inline set, tap mode.                                        | Egress packet immediately, copy not inspected.                                                                                                    |  |
|                         | Passive, ERSPAN passive.                                     | Uninterrupted, not inspected.                                                                                                    |  |

## Software Upgrades for High Availability/Scalability

You should not experience interruptions in traffic flow or inspection while upgrading high availability or clustered devices. For high availability pairs, the standby device upgrades first. The devices switch roles, then the new standby upgrades.

For clusters, the data security module or modules upgrade first, then the control module. During the control security module upgrade, although traffic inspection and handling continues normally, the system stops logging events. Events for traffic processed during the logging downtime appear with out-of-sync timestamps after the upgrade is completed. However, if the logging downtime is significant, the system may prune the oldest events before they can be logged.

Note that hitless upgrades are not supported for single-unit clusters. Interruptions to traffic flow and inspection depend on interface configurations of the active unit, just as with standalone devices.

## Software Revert (Major/Maintenance Releases)

You should expect interruptions to traffic flow and inspection during revert, even in a high availability/scalability deployment. This is because revert is more successful when all units are reverted simultaneously. Simultaneous revert means that interruptions to traffic flow and inspection depend on interface configurations only, as if every device were standalone.

#### Software Uninstall (Patches)

For standalone devices, interruptions to traffic flow and inspection during patch uninstall are the same as for upgrade. In high availability/scalability deployments, you must explicitly plan an uninstall order that minimizes disruption. This is because you uninstall patches from devices individually, even those that you upgraded as a unit.

### **Deploying Configuration Changes**

Restarting the Snort process briefly interrupts traffic flow and inspection on all devices, including those configured for high availability/scalability. Interface configurations determine whether traffic drops or passes

without inspection during the interruption. When you deploy without restarting Snort, resource demands may result in a small number of packets dropping without inspection.

Snort typically restarts during the first deployment immediately after the upgrade. It does not restart during other deployments unless, before deploying, you modify specific policy or device configurations.

Table 9: Traffic Flow and Inspection: Deploying Configuration Changes

| Interface Configuration |                                                                               | Traffic Behavior                                                                        |  |
|-------------------------|-------------------------------------------------------------------------------|-----------------------------------------------------------------------------------------|--|
| Firewall interfaces     | Routed or switched including<br>EtherChannel, redundant, subinterfaces.       | Dropped.                                                                                |  |
|                         | Switched interfaces are also known as bridge group or transparent interfaces. |                                                                                         |  |
| IPS-only interfaces     | Inline set, Failsafe enabled or disabled.                                     | Passed without inspection.                                                              |  |
|                         |                                                                               | A few packets might drop if <b>Failsafe</b> is disabled and Snort is busy but not down. |  |
|                         | Inline set, <b>Snort Fail Open: Down</b> : disabled.                          | Dropped.                                                                                |  |
|                         | Inline set, <b>Snort Fail Open: Down</b> :<br>enabled.                        | Passed without inspection.                                                              |  |
|                         | Inline set, tap mode.                                                         | Egress packet immediately, copy not inspected.                                          |  |
|                         | Passive, ERSPAN passive.                                                      | Uninterrupted, not inspected.                                                           |  |

# Traffic Flow and Inspection for Threat Defense Upgrades with Device Manager

## **Software Upgrades**

Traffic is dropped while you upgrade. In a high availability deployment, you can minimize disruption by upgrading devices one at a time.

For the ISA 3000 only, if you configured hardware bypass for power failure, traffic is dropped during the upgrade but is passed without inspection while the device completes its post-upgrade reboot.

## Software Revert (Major/Maintenance Releases)

Traffic is dropped while you revert. In a high availability deployment, revert is more successful when you revert both units simultaneously. Traffic flow and inspection resume when the first unit comes back online.

## **Deploying Configuration Changes**

Restarting the Snort process briefly interrupts traffic flow and inspection on all devices, including those configured for high availability. When you deploy without restarting Snort, resource demands may result in a small number of packets dropping without inspection.

Snort typically restarts during the first deployment immediately after the upgrade. It does not restart during other deployments unless, before deploying, you modify specific policy or device configurations.

# **Time and Disk Space Tests**

For reference purposes, we provide reports of in-house time and disk space tests for management center and device software upgrades.

## **Time Tests**

We report the *slowest* tested time of all software upgrades tested on a particular platform/series. Your upgrade will likely take longer than the provided times for multiple reasons, as explained in the following table. We recommend you track and record your own upgrade times so you can use them as future benchmarks.

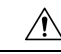

Caution

tion Do not make or deploy configuration changes during upgrade. Even if the system appears inactive, do not manually reboot or shut down. In most cases, do not restart an upgrade in progress. You could place the system in an unusable state and require a reimage. If you encounter issues with the upgrade, including a failed upgrade or unresponsive appliance, see Unresponsive Upgrades, on page 5.

| Condition                        | Details                                                                                                    |
|----------------------------------|----------------------------------------------------------------------------------------------------|
| Deployment                       | Times for device upgrades are from tests in a management center deployments.<br>Raw upgrade times for remotely and locally managed devices are similar, given similar conditions.                                                                                                    |
| Versions                         | For major and maintenance releases, we test upgrades from all eligible previous major versions. For patches, we test upgrades from the base version. Upgrade time usually increases if your upgrade skips versions.                                                                                                    |
| Models                           | In most cases, we test on the lowest-end models in each series, and sometimes on multiple models in a series.                                                                                                    |
| Virtual appliances               | We test with the default settings for memory and resources. However, note that upgrade time in virtual deployments is highly hardware dependent.                                                                                                    |
| High<br>availability/scalability | Unless otherwise noted, we test on standalone devices.<br>In a high availability or clustered configuration, devices upgrade one at a time to<br>preserve continuity of operations, with each device operating in maintenance mode<br>while it upgrades. Upgrading a device pair or entire cluster, therefore, takes longer<br>than upgrading a standalone device. |
| Configurations                   | We test on appliances with minimal configurations and traffic load.                                                                                                    |
|                                  | Upgrade time can increase with the complexity of your configurations, size of event databases, and whether/how those things are affected by the upgrade. For example, if you use a lot of access control rules and the upgrade needs to make a backend change to how those rules are stored, the upgrade can take longer.                                          |

#### Table 10: Time Test Conditions for Software Upgrades

| Condition  | Details                                                                                                    |
|------------|----------------------------------------------------------------------------------------------------|
| Components | We report times for the software upgrade itself and the subsequent reboot <i>only</i> . This does not include time for operating system upgrades, transferring upgrade packages, readiness checks, VDB and intrusion rule (SRU/LSP) updates, or deploying configurations. |

## **Disk Space Tests**

We report the *most* disk space used of all software upgrades tested on a particular platform/series. This includes the space needed to copy the upgrade package to the device.

We also report the space needed on the management center (in either /Volume or /var) for the device upgrade package. If you have an internal server for threat defense upgrade packages, or if you are using device manager, ignore those values.

When we report disk space estimates for a particular location (for example, /var or /ngfw), we are reporting the disk space estimate for the partition mounted in that location. On some platforms, these locations may be on the same partition.

Without enough free disk space, the upgrade fails.

## Table 11: Checking Disk Space

| Platform                              | Command                                                                                                    |
|---------------------------------------|----------------------------------------------------------------------------------------------------|
| Management Center                     | Choose <b>System</b> > <b>Monitoring</b> > <b>Statistics</b> and select the management center. Under Disk Usage, expand the By Partition details.        |
| Threat Defense with management center | Choose <b>System</b> > <b>Monitoring</b> > <b>Statistics</b> and select the device you want to check. Under Disk Usage, expand the By Partition details. |
| Threat Defense with device manager    | Use the <b>show disk</b> CLI command.                                                                                                    |

# **Time and Disk Space for Version 7.3.1**

Table 12: Time and Disk Space for Version 7.3.1

| Platform                             | Space in /Volume   | Space in /       | Space on<br>Mgmt Ctr | Upgrade Time | Reboot Time |
|--------------------------------------|--------------------|------------------|----------------------|--------------|-------------|
| Management Center                    | 21.4 GB in /Volume | 27 MB in /       |                      | 42 min       | 8 min       |
| Management Center Virtual:<br>VMware | 24.4 GB in /Volume | 22 MB in /       | —                    | 34 min       | 6 min       |
| Firepower 1000                       | —                  | 7.8 GB in /ngfw  | 930 MB               | 17 min       | 18 min      |
| Firepower 2100                       | —                  | 8.1 GB in /ngfw  | 1.0 GB               | 12 min       | 20 min      |
| Secure Firewall 3100                 |                    | 10.8 GB in /ngfw | 1.3 GB               | 9 min        | 27 min      |

I

| Platform                          | Space in /Volume    | Space in /          | Space on<br>Mgmt Ctr | Upgrade Time | Reboot Time |
|-----------------------------------|---------------------|---------------------|----------------------|--------------|-------------|
| Firepower 4100                    | —                   | 8.4 GB in /ngfw     | 940 MB               | 12 min       | 14 min      |
| Firepower 4100 container instance | _                   | 11.0 GB in /ngfw    | 940 MB               | 14 min       | 15 min      |
| Firepower 9300                    | —                   | 8.1 GB in /ngfw     | 940 MB               | 13 min       | 15 min      |
| ISA 3000                          | 6.3 GB in /ngfw/var | 410 MB in /ngfw/bin | 1.1 GB               | 29 min       | 27 min      |
| Threat Defense Virtual:<br>VMware | 7.6 GB in /ngfw/var | 380 MB in /ngfw/bin | 1.1 GB               | 18 min       | 16 min      |

# Time and Disk Space for Version 7.3.0

Table 13: Time and Disk Space for Version 7.3.0

| Platform                             | Space in /Volume    | Space in /          | Space on<br>Mgmt Ctr | Upgrade Time | Reboot Time |
|--------------------------------------|---------------------|---------------------|----------------------|--------------|-------------|
| Management Center                    | 19.8 GB in /Volume  | 49 MB in /          |                      | 30 min       | 8 min       |
| Management Center Virtual:<br>VMware | 19.7 GB in /Volume  | 47 MB in /          | _                    | 31 min       | 3 min       |
| Firepower 1000                       | —                   | 7.1 GB in /ngfw     | 930 MB               | 17 min       | 19 min      |
| Firepower 2100                       |                     | 7.4 GB in /ngfw     | 1.0 GB               | 12 min       | 17 min      |
| Secure Firewall 3100                 | —                   | 9.8 GB in /ngfw     | 1.3 GB               | 7 min        | 17 min      |
| Firepower 4100                       |                     | 8.0 GB in /ngfw     | 940 MB               | 12 min       | 8 min       |
| Firepower 4100 container instance    | —                   | 8.0 GB in /ngfw     | 940 MB               | 12 min       | 8 min       |
| Firepower 9300                       | _                   | 11.1 GB in /ngfw    | 940 MB               | 11 min       | 12 min      |
| ISA 3000                             | 9.5 GB in /ngfw/var | 270 KB in /ngfw/bin | 1.1 GB               | 22 min       | 8 min       |
| Threat Defense Virtual:<br>VMware    | 400 MB in /ngfw/var | 350 KB in /ngfw/bin | 1.1 GB               | 10 min       | 9 min       |